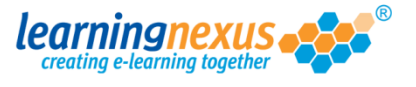

User groups that have been created in the Learning Nexus LMS, can be re-named at any time while still retaining all the existing allocation of users and courses.

To re-name an existing group:

1) From the Main Menu, click on the Administration option:

g out | Mon 30 Jul 2012 Nimbus learningnexus 🏓 Learning Tools Course Catalogue  $\sim$ Reports & Certificates User Profile Search the course catalogue ٩ Administration Main Menu Welcome back Marzia. Please select from the list of your recently used courses shown below or choose from the menu shown above. **Recently Used Courses** Course Last Used Status Introduction to Risk Assessment v2 19/07/2012 27/06/2012 Basic bread baking An Overview of the Data Protection Act 1998 v8 (Non-Audio) 24/05/2012 Freedom of Information Act 2000 v8 (Non-Audio) 17/05/2012 Diversity, Equality and Discrimination v2 27/04/2012 Microsoft Outlook 2010 - Level 4 20/04/2012 Safe Manual Handling v2 16/04/2012 The Bribery Act 2010 12/04/2012 An Introduction to Health & Safety at Work v2 05/04/2012 Fire Safety and Evacuation v2 07/02/2012 

2) This will take you to the **Modify Site Menu**. Click on **Manage Site Groups**.

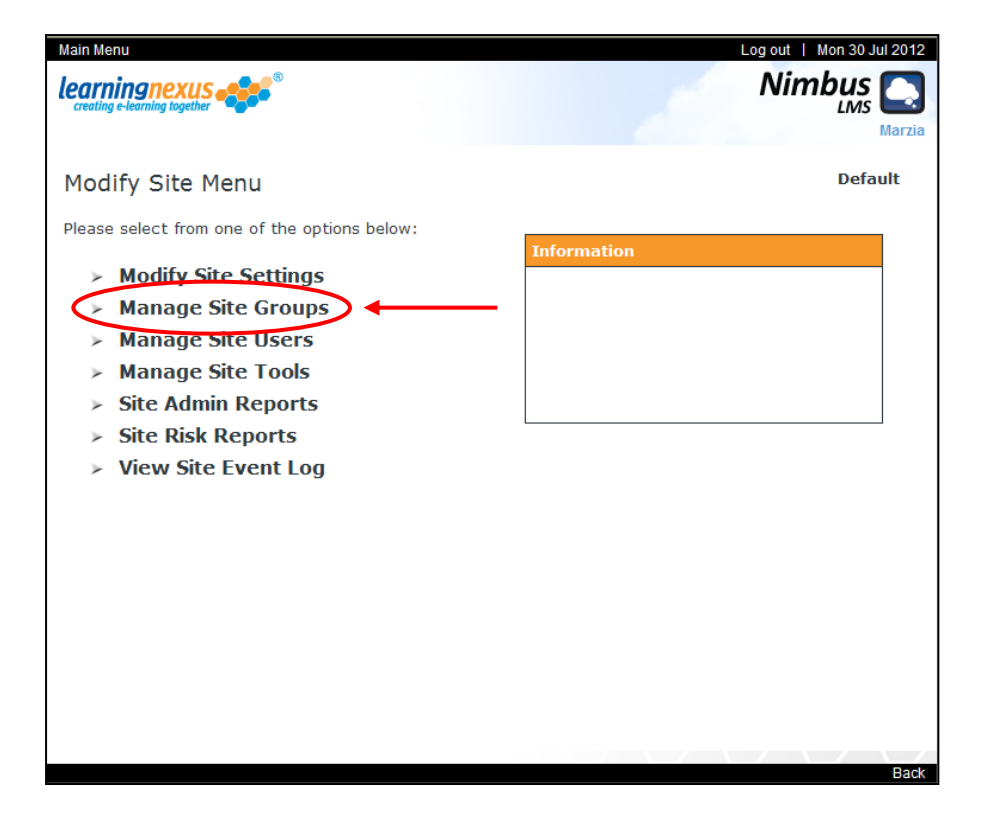

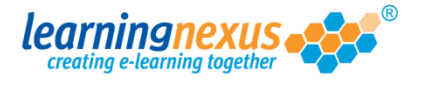

 You will now see a page with a box containing all the groups currently available on your site. Use your mouse to select the one you want to re-name, then click on Modify Group:

| Main Menu   Site Admin Menu                                                                                                    | Log out   Fri 24 Aug 2012                                                                                                    |
|----------------------------------------------------------------------------------------------------|----------------------------------------------------------------------------------------------------|
| learningnexus                                                                                                    | Nimbus<br>LMS<br>Marzia                                                                                                    |
| Manage Site Groups                                                                                                    | Default                                                                                                    |
| This section allows you to manage the groups of this site in the Lee<br>add new groups and remove or modify the details of existing groups<br>group into which self-registering users who do not select an alterna<br>default group, do not select any groups and then click 'Set as Defa<br>There are 12 groups in total                                                                                                    | arning Management System. You can<br>s. <b>Note:</b> the default group is the<br>ative will be added. To remove the<br>wult'. |
| Find Items:       Image: Starting with       Image: Containing         Image: Starting with       Image: Starting with       Image: Starting with         Image: Starting with       Image: Starting with       Image: Starting with         Image: Starting with       Image: Starting with       Image: Starting with         Image: Starting with       Image: Starting with       Image: Starting with         Image: Starting with       Image: Starting with       Image: Starting with         Image: Starting with       Image: Starting with       Image: Starting with         Image: Starting with       Image: Starting with       Image: Starting with         Image: Starting with       Image: Starting with       Image: Starting with         Image: Starting with       Image: Starting with       Image: Starting with         Image: Starting with       Image: Starting with       Image: Starting with         Image: Starting with       Image: Starting with       Image: Starting with         Image: Starting with       Image: Starting with       Image: Starting with         Image: Starting with       Image: Starting with       Image: Starting with         Image: Starting with       Image: Starting with       Image: Starting with |                                                                                                    |
| All courses<br>Entertainers<br>Make up artists<br>Medical and Dental - Associate Specialist (Closed)<br>Opera singers                                                                                                    | <ul> <li>&gt; Set as Default</li> <li>&gt; Add Group</li> <li>&gt; Delete Group</li> <li>Modify Group</li> </ul>              |
| Really famous people<br>Singers<br>Sport Personality<br>Tennis Players<br>The Royal Family<br>Thespians                                                                                                    | <ul> <li>Group Member Summary</li> <li>Group Admin Reports</li> </ul>                                                         |
| Select All                                                                                                    |                                                                                                    |
| The default group is: Not Set                                                                                                    |                                                                                                    |
|                                                                                                    | Back                                                                                                    |

4) You will now be taken to the **Modify Group Menu.** Select the **Modify Group Title** option:

| Modify Group Menu Please select from one of the options below:  Modify Group Title Modify Group Courses  | Default: Anoth | ner New Group |
|----------------------------------------------------------------------------------------------------|----------------|---------------|
| Modify Group Menu Please select from one of the options below:  Modify Group Title  Modify Group Courses | Default: Anoth | ner New Group |
| Please select from one of the options below:  Modify Group Title  Modify Group Courses                   | rmation        |               |
| <ul> <li>Modify Group Title</li> <li>Modify Group Courses</li> </ul>                                     |                |               |
| Modify Group Courses                                                                                     |                |               |
|                                                                                                    |                |               |
| Modify Group Users                                                                                       |                |               |
| Modify Group TNA                                                                                         |                |               |
| Group Admin Reports                                                                                      |                |               |

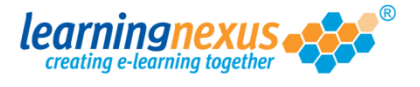

5) On the new screen type the new name you want to assign to the group in the **Group Title** box, then click on the **Update** option:

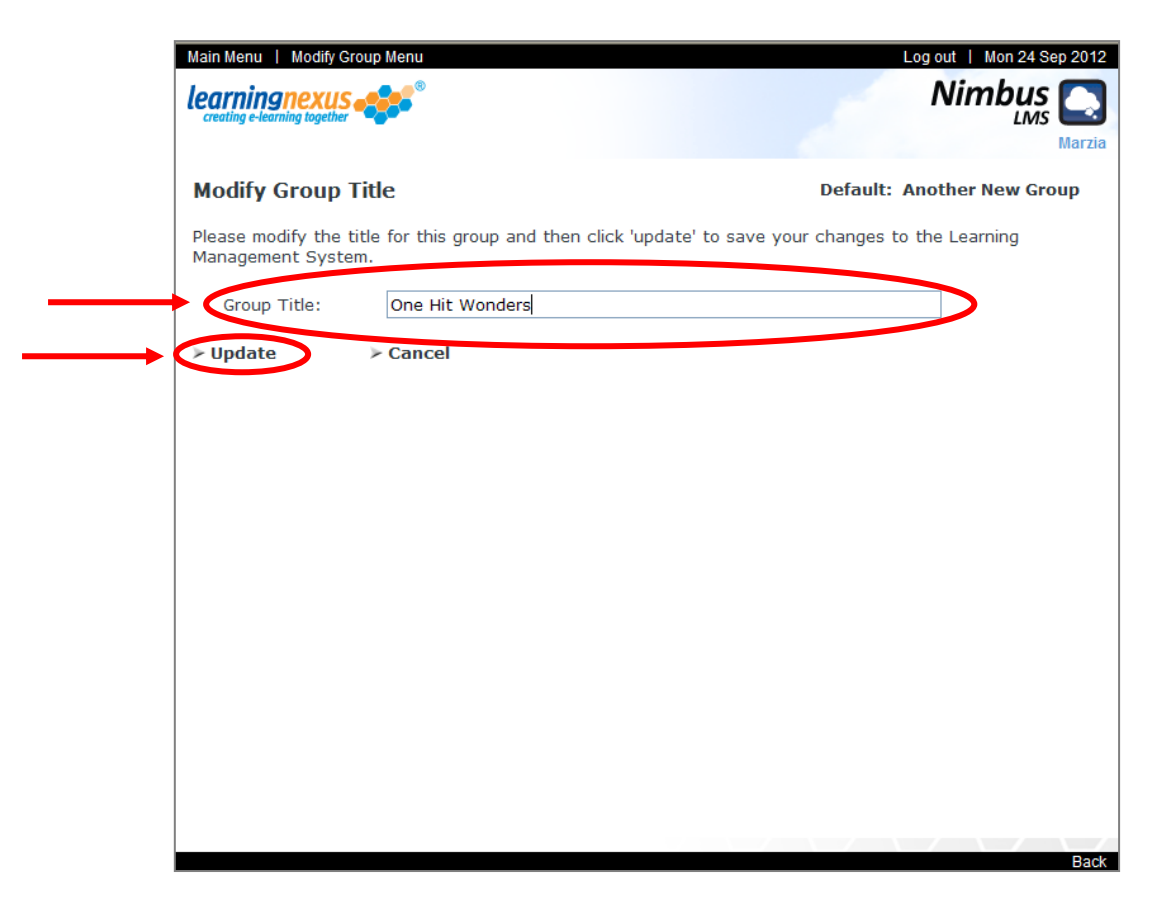